# ネットワークディスクレコーダ WJ(DG)-ND400 シリーズ 特定ファームウェアバージョンからのバージョンアップ実施手順について

## 取扱説明書について

本書はネットワークディスクレコーダ"ND400シリーズ"(以下、レコーダ)をバージョンアップする前の事前準備を手順化した説明書です。 レコーダの基本的な動作や操作のしかたについては、商品に付属しております『取扱説明書』をお読みください。

## 本書による手順が必要になる条件

レコーダのファームウェアバージョンが以下のレビジョンからバージョンアップする際、稀に正常に完了しない場合がございます。 以降の手順どおりに作業いただきますよう、よろしくお願い申し上げます。

・ファームウェアバージョン4.50→4.59へバージョンアップ

## ・ファームウェアバージョン4.50/4.59→5.\*\*以上へバージョンアップ

## ソフトバージョンアップの流れについて

以下の流れでソフトバージョンアップをお願いします。 詳細につきましては、以下のSTEPに基づいて操作をお願いします。

## レコーダのスケジュール変更(録画が停止します)

 $\downarrow$ 

## ファームウェアバージョンアップ゜ ↓

レコーダのスケジュール設定<変更前に戻す作業>(録画が開始されます)

#### 事前準備

事前に以下のツールやファイルを準備してください。

- ・レコーダと接続するパソコン
  - 新しいファームウェアをダウンロードしPCに保存されていること
  - あらかじめPC側のネットワーク設定を実施しておくこと
- ・レコーダとPCを接続するLANケーブル

### STEP 1

IEを起動し、アドレスバーにIPアドレスを入力して、レコーダとブラウザ接続します。

| 🏈 index - Windows Internet Explorer |                |     |
|-------------------------------------|----------------|-----|
|                                     | ► 💀 😽 🗙 👂 Bing | • م |

| ST | ΈP | 2 |
|----|----|---|
|----|----|---|

| 設定ボタンを押します。                                 |       |    |  |  |  |  |
|---------------------------------------------|-------|----|--|--|--|--|
| 6 http://192.168.0.23/?UID=35329&HTML=camir |       |    |  |  |  |  |
| Network Disk Recorder<br>DG-ND400           |       |    |  |  |  |  |
| コントロール                                      | カメラ選択 | 設定 |  |  |  |  |

設定画面が表示されます。

## その後、スケジュールボタンを押し、タイムテーブルの毎日を押します。

曜日でスケジュール設定されている場合は作業当日の曜日を選択してください。

| 🍘 http://192.168.0.23/?UID=35329&HTML=setupindex.html&TEMP=1436328398822 - Panasonic   Network Di - Windows Internet Explorer 📃 💷 |                                        |               |             |                 |                 |  |  |
|----------------------------------------------------------------------------------------------------|----------------------------------------|---------------|-------------|-----------------|-----------------|--|--|
| Network Disk Recorder DG-ND400                                                                                                    |                                        |               |             |                 |                 |  |  |
| コントロールカメラ選択 設定                                                                                                    | タイムテーブル                                | ブログラム スペシャルデー |             |                 |                 |  |  |
| 設定                                                                                                    | 0:00                                   | 6:00          | 12:00       | 18:00           | 24:00           |  |  |
| 簡単設定                                                                                                    | · // · · · · · · · · · · · · · · · · · |               |             |                 |                 |  |  |
|                                                                                                    | <u></u>                                |               |             |                 |                 |  |  |
| 基本                                                                                                    |                                        |               |             |                 |                 |  |  |
| 緊急錄画                                                                                                    |                                        |               |             |                 |                 |  |  |
| 1521                                                                                                    |                                        |               |             |                 |                 |  |  |
| スケジュール                                                                                                    | 毎日                                     |               |             |                 |                 |  |  |
| カメラ                                                                                                    | 外部绿画                                   |               |             |                 |                 |  |  |
| サーバー                                                                                                    | <u> プログラム1</u>                         | : <u>プログ</u>  | <u>ブラム2</u> | : <u>プログラム3</u> | : <u>プログラム4</u> |  |  |
| ネットワーク                                                                                                    | : <u>プログラム5</u>                        | : <u>プログ</u>  | <u>ブラム6</u> | : <u>プログラム7</u> | : <u>プログラム8</u> |  |  |

#### STEP 4

## !重要:設定変更を手動で戻す必要がありますので、必ずメモ或いはキャプチャを取得してください。

| ここでスケジュール録画の時間を変更します。 |                                                                                                    |               |                  |       |             |               |               |            |             |
|-----------------------|----------------------------------------------------------------------------------------------------|---------------|------------------|-------|-------------|---------------|---------------|------------|-------------|
| 開始と終了                 | 開始と終了時刻をー:--と設定します。                                                                                                    |               |                  |       |             |               |               |            |             |
| そして、設定                | そして、設定保存ボタンを押します。                                                                                                    |               |                  |       |             |               |               |            |             |
| 設定ボタン                 | 設定ボタン押下後、録画が停止していることを前面の録画LEDが消灯していることを確認します。                                                                          |               |                  |       |             |               |               |            |             |
| 🏉 http://192          | 🕖 http://192.168.0.23/?UID=35329&HTML=timetable.html&TEMP=1436328417791 - Time Table Setup - Windows Internet Explorer |               |                  |       |             |               |               |            |             |
| タイムテー                 | ブルの設定(毎E                                                                                                    | )             |                  |       |             |               |               |            |             |
|                       |                                                                                                    |               |                  |       |             |               |               |            |             |
|                       |                                                                                                    |               |                  |       |             |               |               |            |             |
| ー フログラム設定             |                                                                                                    |               |                  |       |             | 表示            |               |            |             |
| 個別設定                  |                                                                                                    |               |                  |       |             |               |               |            |             |
| 時間带                   | 開始病刻                                                                                                    | 終了時刻          | プログラム            | 1/c/t | FTP<br>定期送信 | FTP<br>アラーム送信 | アラーム<br>メッセージ | 独自<br>アラーム | アラーム<br>メール |
| 1                     | 0 🔻 : 00 🔫 =                                                                                                    | ⇒ 24 🔻 : 00 💌 | プログラム <b>1 ▼</b> | On 👻  | Off 👻       | Off 🝷         | On 👻          | On 👻       | Off 👻       |
| 2                     |                                                                                                    | ⇒             | プログラム <b>1</b> ▼ | On 🔻  | Off 🔻       | Off 🔻         | On 🔻          | Off 🔻      | Off 👻       |
| 3                     |                                                                                                    | ⇒             | プログラム <b>1</b> ▼ | On 👻  | Off ▼       | Off 👻         | On 👻          | Off 🔻      | Off 👻       |
| 4                     |                                                                                                    | ⇒             | プログラム <b>1</b> ▼ | On 👻  | Off 👻       | Off 🔻         | On 👻          | Off 🔻      | Off 👻       |
| 5                     |                                                                                                    | ⇒             | プログラム <b>1</b> ▼ | On 👻  | Off ▼       | Off 🝷         | On 👻          | Off 🔻      | Off 👻       |
| 6                     |                                                                                                    | >- ▼:- ▼      | プログラム <b>1</b> ▼ | On 👻  | Off 🗸       | Off ▼         | On 👻          | Off ▼      | Off 👻       |
| 設定保存                  |                                                                                                    |               |                  |       |             |               |               |            |             |

これでレコーダ側の設定による録画停止処置が完了しました。

次にファームウェアのバージョンアップを行ってください。

## STEP 5

ファームウェアのバージョンアップを確認後、スケジュール設定を元に戻すため、STEP1から作業を実施してください。 そして、STEP4の画面で変更前の設定に戻してください。

## STEP 6

設定を元に戻した際、きちんと録画されているかを確認してください。

以上で作業完了です。おつかれさまでした。